# MANUAL DE INSTRUÇÕES

# FORNO-F3000

## CONTROL-FIVE-5P

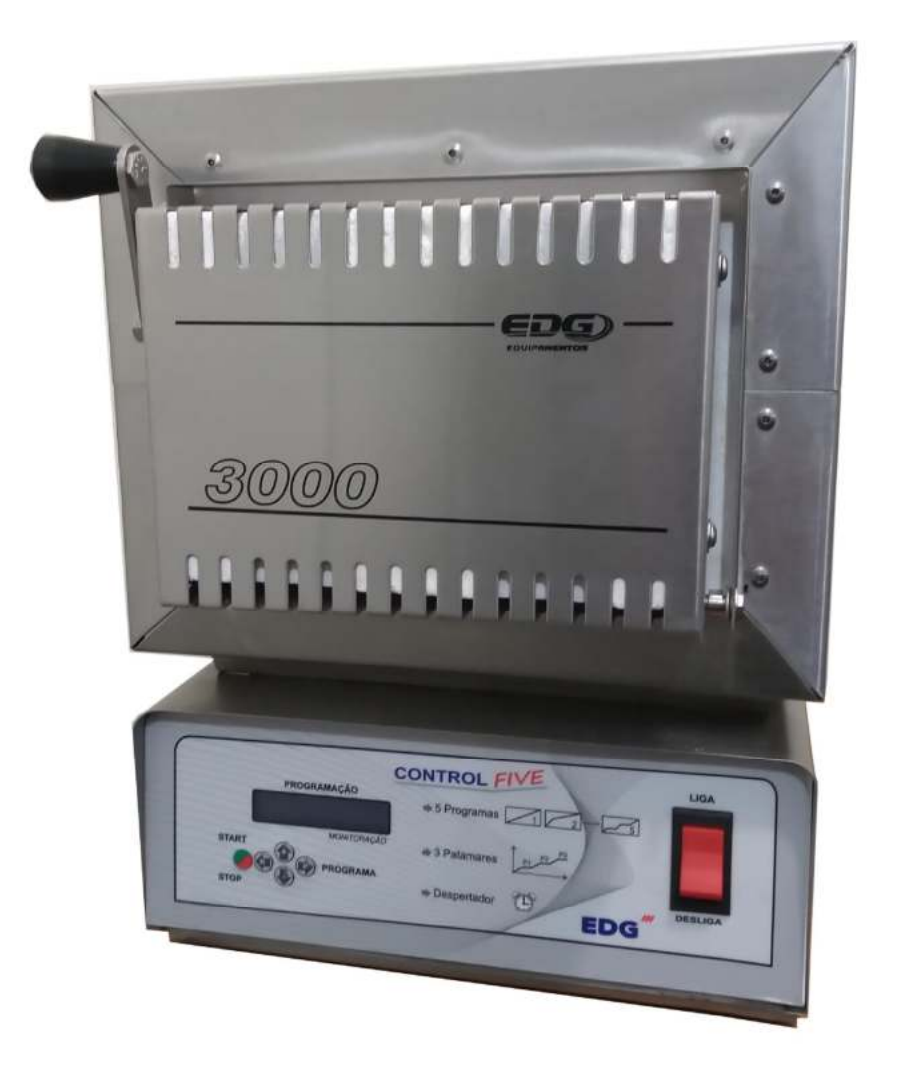

## FORNO PARA DESI DRATAÇÃO E DESCERAMENTO DE ANEIS.

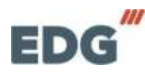

Manual - F3000 - CONTROL- FIVE - Pg 1

## FORNO F3000- CONTROL- FI VE- 5P

#### 5 - PROGRAMAS

| ltem | Tópico                                                   | Página |
|------|----------------------------------------------------------|--------|
| 01   | Apresentação                                             | 2      |
| 02   | Principais características                               | 4      |
| 03   | Recebimento                                              | 6      |
| 04   | Instalação                                               | 6      |
| 05   | Painel de controle                                       | 9      |
| 06   | Inicialização do sistema                                 | 10     |
| 07   | Programando receitas do usuário<br>Programa de (1) à (5) | 11     |
| 08   | Programando receita despertar.<br>Programa (Nº6)         | 18     |
| 09   | Monitoração do sistema                                   | 25     |
| 10   | Funções auxiliares                                       | 26     |
| 11   | Alarmes e mensagens                                      | 26     |
| 12   | Exemplos práticos de receitas                            | 27     |
| 13   | Especificações                                           | 30     |

## - 01 - Apresentação.

A política da EDG ao longo de sua existência sempre foi a de desenvolver equipamentos que propiciem aos excepcionais profissionais da prótese brasileira a possibilidade de utilizarem as mais novas tecnologias e materiais existentes no mercado mundial.

A concepção e construção de seus equipamentos são baseadas em idéias inéditas com o uso de materiais e técnicas especialmente desenvolvidas pela EDG para que o trinômio qualidade, utilidade e preço seja cumprido. O mais recente resultado dessa política:

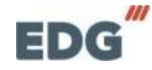

•

## F3000 - CONTROL- FI VE

|             | CONTROL FIVE      | LIGA |
|-------------|-------------------|------|
| PROGRAMAÇÃO | ⇒ 5 Programas 1 2 | 5    |
| MONITORAÇÃO | ⇒ 3 Patamares     |      |
|             | ⇔ Despertador     |      |

## **CONTROLE DE TEMPERATURA**

- **3-> RAMPAS DE AQUECIMENTO.**
- 3-> VELOCIDADES LINEARES.
- 3-> PATAMARES EM MINUTOS.
- 5-> RECEITAS DE USUÁRIO.
- 1-> RECEITA DESPERTAR.

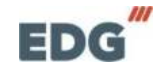

## F3000 - CONTROL- FI VE

Este controle foi concebido visando o mercado mundial. Consequentemente, a utilidade, qualidade e facilidade de manutenção foram os principais focos do projeto.

É constituído de 3 módulos facilmente substituíveis:

**Módulo 1** - Placa CPU – Central de processamento dedicada.

**Módulo 2**-Placa do Display – Visos de cristal líquido iluminado.

**Módulo 3**-Módulo de potência – Alimentação, Triac, fusíveis e chaves de comando.

Dessa forma, a manutenção, quando necessária, pode ser feita online pelo próprio usuário em comunicação com a fábrica.

-

### - 02 - Principais características.

- Montagem mecânica em gabinete modular produzido em chapa de aço carbono fosfatizado e pintado pelo processo de recobrimento eletrostático de pó polimérico posteriormente fundido em estufa, formando uma camada termoplástica resistente a corrosão, abrasão e degradação.
- Desenho moderno, visando principalmente utilidade, facilidade de operação, qualidade, durabilidade e também estética.
- Teclado intuitivo de entrada de dados disponibiliza todos os parâmetros em toque sequenciais em todas as funções.
- Display de cristal líquido alfa numérico de alta definição com iluminação posterior, montado em painel ergonomicamente correto para uma perfeita visualização dos parâmetros de queima, mensagens e status das operações.
- Memória com capacidade para 06 programas. Os 5 primeiros são destinados as receitas do cliente, número de 01 a 05 e a receita Nº6 é a receita despertar com programação independente.
- Gerenciamento e controle de processo por microprocessador dedicado de última geração.

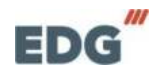

- Temperaturas de trabalho de ambiente a 1005°C.
- Um ciclo de queima pode ser programado com três temperaturas, três velocidades de aquecimento, três patamares de tempo de permanência. Caso haja necessidade de maior número de parâmetros para pesquisas ou novos materiais, consulte nosso dep. de engenharia.
- Limitador de temperatura máxima, saída por alarme a 1.030°C.
- Temperatura média da face fria no máximo 20°C acima da temperatura ambiente.
- Velocidade de aquecimento linear de 5C à 20C
- Controle de potência tyristorizado.
- Tempo de queima de (0) à (90:00) minutos com indicação decrescente.
- Programação de funções e parâmetros especiais através da tecla SETA (P) Programa e da SETAS (+) e (-) e da tecla SETA (R) de navegação.
- Idioma; Português, (Espanhol e Inglês ) consultar no pedido.
- Sistemas de segurança protegem o equipamento contra falhas e erros de operação e processo.
- Indicação luminosa e sonora de todas as fases do processo.
- Tensão de alimentação 110V ou 220V, no pedido.
- Controle de temperatura por olgorítimo de P.I.D.
- Entrada para termopar **Tipo K**.
- Comunicação USB para uso técnico e fabricação.
- Função Despertador. Inicia a queima automática na hora desejada com receita de partida programável, com ajuste de temperatura, velocidade, patamar e hora para despertar.

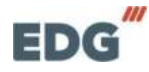

## 03 - RECEBIMENTO

Ao receber seu equipamento, verifique o estado geral da embalagem. Em caso de danos evidentes, reclame imediatamente com o entregador, não assine a nota; entre em contato com a transportadora e a fábrica. Lembramos que a mercadoria viaja **unicamente por conta e risco do comprador** e é segurada pela transportadora.

#### A EMBALAGEM DEVE CONTER:

A) Um forno F3000 com controle CONTROL-FIVE-5P.

- B) Manual de instruções;
- **C)** Termo de garantia;

**D)** Acessórios adicionais tais como: ventury, caso tenha solicitado no pedido de compra;

OBSERVAÇÕES: O painel frontal do controle segue com uma película plástica protetora ante risco, aplicada sobre a membrana para efeito de transporte. A mesma poderá ser retirada após a instalação do equipamento. Também poderá ser mantida, pois não interfere na operação do controle.

IMPORTANTE: - Sugerimos que se guardem as embalagens originais do produto por algum tempo, até que se confirme a integridade do equipamento, por não ter sofrido danos no esteja perfeitas condicões transporte e que em de funcionamento. Se for necessário realizar um novo transporte, utilize as mesmas embalagens.

### - 04 - INSTALAÇÃO

**4-1->** Seu forno deve ficar distante de cortinas e materiais inflamáveis. Um forno é um gerador de calor que precisa ser dissipado, caso contrário haverá um superaquecimento de seus componentes. Portanto, posicione o equipamento em um local ventilado que permita a livre circulação do ar.

É aconselhável uma distância mínima de 15 centímetros entre o forno e qualquer anteparo que possa prejudicar a ventilação.

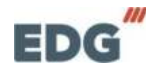

:

Localize seu forno distante de torneiras ou pias que provocam respingos de água sobre o equipamento.

Seu forno sai de fábrica preparado para ser ligado na voltagem solicitado, em 110 ou 220 Volt, conforme pedido.

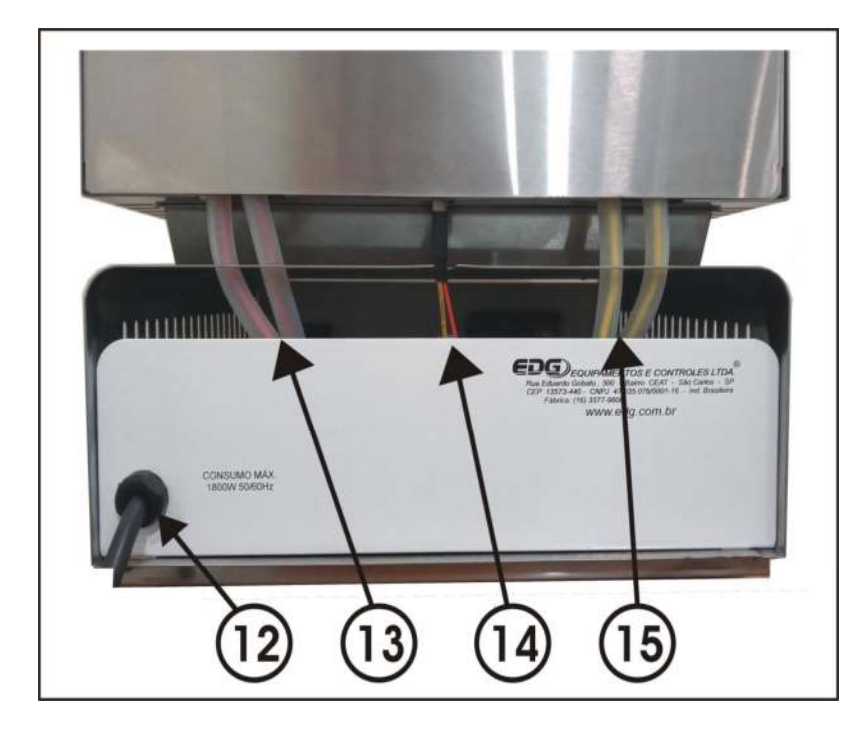

- Instale o forno em uma rede elétrica exclusiva utilizando fio de 4mm<sup>2</sup>.

- Nunca conectar o forno na mesma rede em que estejam ligados outros fornos, compressores, torneiras elétricas ou qualquer outro dispositivo de alto consumo.

- Verifique se a tomada ao qual o forno será ligado esteja em ótimas condições, seja de boa qualidade e com capacidade para suportar **20 ampéres.** Ex. Siga as indicações.

| 12 | Cabo de alimentação padrão 3 pinos { Fase (F1) + Fase (F2) + Terra } |
|----|----------------------------------------------------------------------|
| 13 | Terminais das resistências de aquecimento. (R1) + (R2) Fio Vermelho. |
| 14 | Terminais do Termopar tipo "K" (+) Fio Amarelo, (-) Fio Vermelho.    |
| 15 | Terminais das resistências de aquecimento. (R3) + (R4) Fio Amarelo.  |

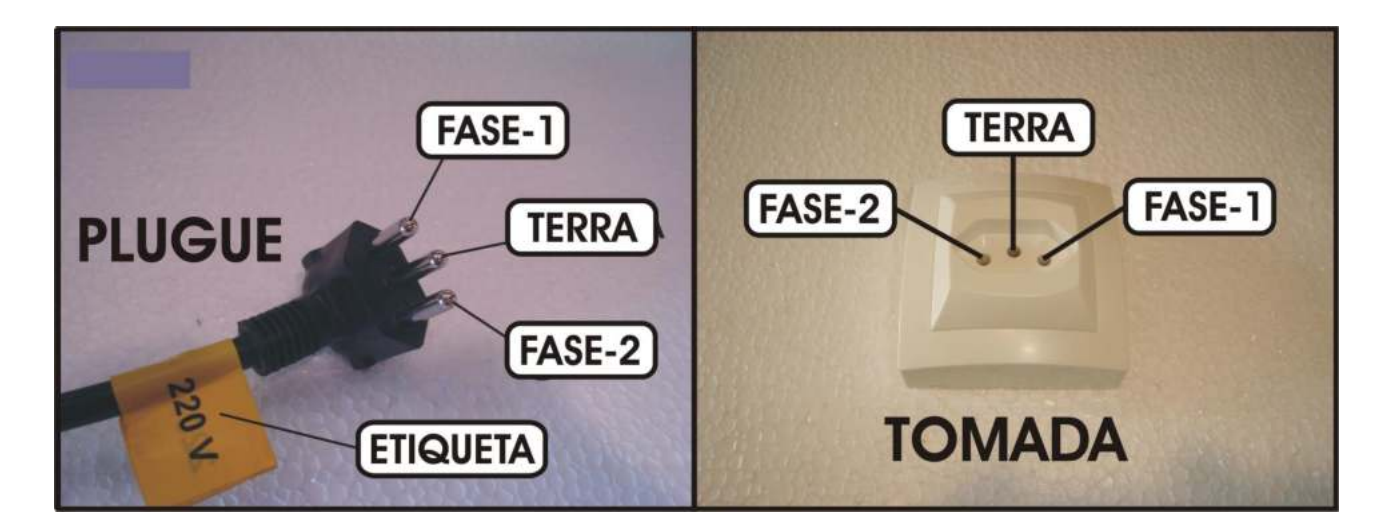

ATENÇÃO: A retirada do pino terra central ou a inversão dos pinos de fases com neutro provocará sérios danos ao equipamento e implicará na perda total da garantia do produto.

- Ligue o terminal de terra (pino redondo central da tomada) de preferência a uma barra de aterramento. Na falta dessa, em último caso utilize o neutro da rede.

Nesse caso, aconselhamos consultar um eletrecista de sua confiança que fará a medida da diferença de potencial entre o neutro e o terra, caso essa medida for maior que 12Volts entre em contato com a fábrica para maiores informações. A não observância dos itens acima irá interferir no bom funcionamento do equipamento, em sua garantia e na segurança do operador.

- O uso de um regulador de tensão só é aconselhável em caso de redes elétricas muito instáveis. Verifica-se isso quando as lâmpadas piscam ou alteram sua intensidade constantemente. O transformador regulador recomendado é do tipo autotransformador automático de núcleo saturado com capacidade de no mínimo 3Kw.

ATENÇÃO: Não use, em hipótese alguma, reguladores utilizados em computadores, pois não são apropriados para esta aplicação e podem causar sérios danos ao equipamento.

#### 4-2-> Mudança de voltagem caso seja necessário.

Seu forno **F3000** sai de fábrica preparado para ser ligado em **220 Volt**, como indicado pela etiqueta fixada ao cabo. Caso a rede a qual ele vai ser ligado seja **110 Volts**, retire a etiqueta fixada no cabo e mude a seleção na gaveta de controle para a posição **110 Volts**.

Remova os dois parafusos laterais da gaveta de controle, mova a gaveta para trás para ter acesso ao conector de seleção de voltagem e proceda as ligações conforme tabela abaixo.

Com uma chave de fenda pequena abaixe a trava do terminal do alojamento e remova o fio desejado.

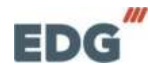

Após a remoção, levante a trava do terminal novamente e encaixe no próximo alojamento conforme tabela abaixo.

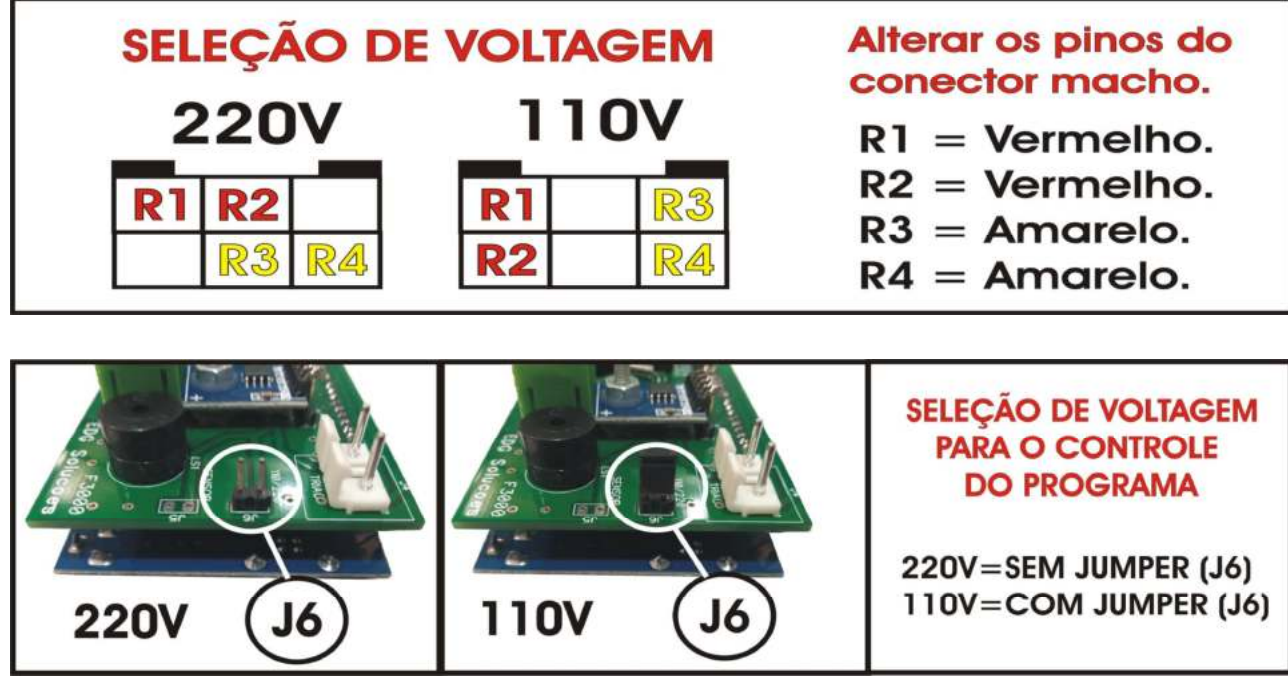

### - 05 - PAINEL DE CONTROLE

O painel possui um visor digital LCD com fundo azul, escrita em branco, que proporciona fácil identificação das funções de programação e monitoração dos registros. Indica algumas mensagens de processo, e segurança, como falha no sistema e erros de operação.

Possui uma membrana sensitiva ao toque, com reconhecimento sonoro e visual, facilitando a identificação de suas teclas e funções.

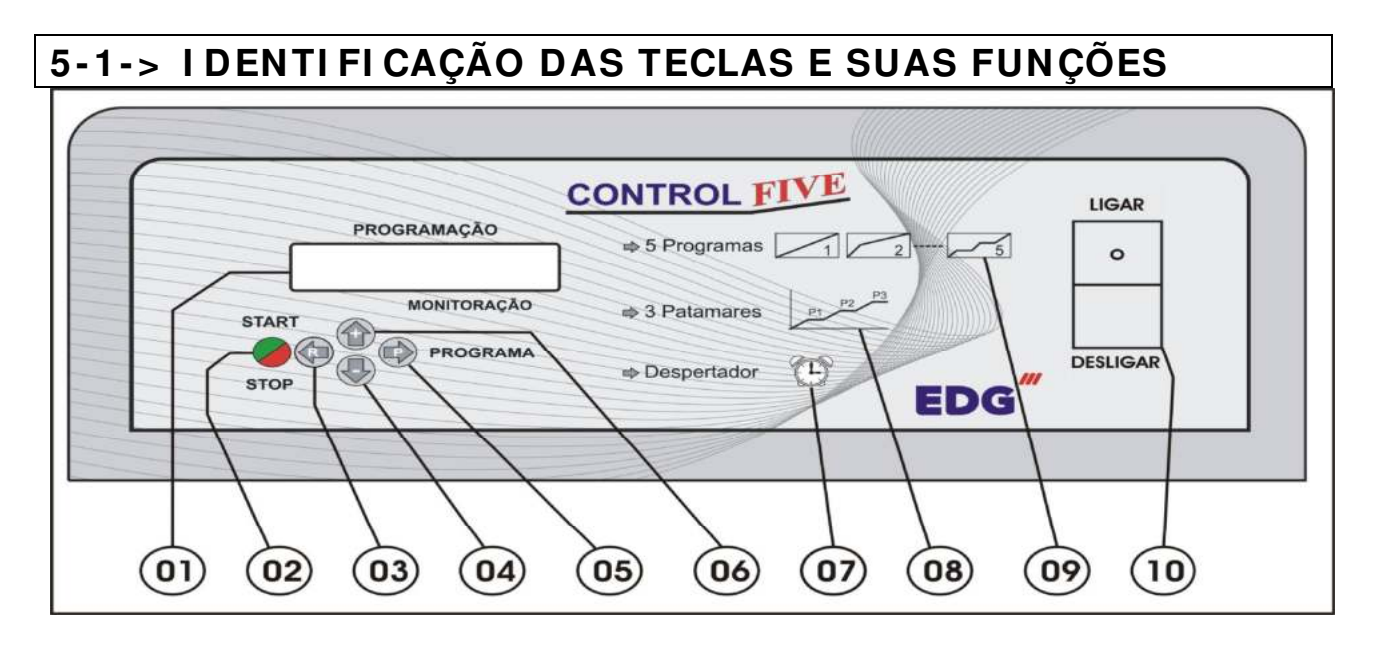

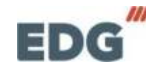

| ITEM | DESCRI ÇÃO                    | FUNÇÃO                                                                                               |
|------|-------------------------------|----------------------------------------------------------------------------------------------------|
| 01   | Visor Digital                 | Display alfanumérico fundo azul com a escrita em branco.                                             |
| 02   | Tecla-Start-Stop              | Inicia ou interrompe os processos de queima.                                                         |
| 03   | Tecla-Seta-( R )<br>Navegação | Navega por entre as variáveis, retornando a função anterior.                                         |
| 04   | Tecla-Seta-( - )<br>Navegação | Navega e decrementa variáveis de programação.                                                        |
| 05   | Tecla-Seta-( P )<br>Programa  | Navega entre a programação das receitas e dos parâmetros de configurações internas.                  |
| 06   | Tecla-Seta-( + )<br>Navegação | Navega e incrementa variáveis de programação.                                                        |
| 07   | Função<br>Despertar Relógio   | Ajuste do Relógio. Inicia a queima programada, após atingir a hora e minuto desejado para despertar. |
| 08   | Função<br>Patamares           | Permite até 3 seguimentos de rampa por receita.                                                      |
| 09   | Função<br>Programas livres    | Contém 5 programas de usuário com até 3 seguimentos de rampa cada.                                   |
| 10   | Chave Geral                   | Alimentação geral do equipamento.                                                                    |

## - 06 - INICIALIZAÇÕES DO SISTEMA

**6-1->** Ligue a **chave geral (10)** e aguarde as inicializações do equipamento. Na tela inicial será visualizado o nome da EDG, o nome do produto, a versão do programa utilizado e a tensão (220V) previamente ajustado de fábrica. Neste momento o controle faz a checagem geral de seus sinais de operação. Inicialização do equipamento.

| E. | D | G |   | S | 0 | 122 | U | C | 0 | E | S |
|----|---|---|---|---|---|-----|---|---|---|---|---|
|    | F | 3 | 0 | 0 | 0 | -   |   | N | 0 | X |   |

| *   | C | 0 | N | T    | R | 0   | L |   | F    |   | V | E | *   |
|-----|---|---|---|------|---|-----|---|---|------|---|---|---|-----|
| 1.0 | V | F | R | - 25 | 1 | 125 | 2 | 9 | - 3% | R | B | 1 | 111 |

| * | C | 0 | N | T | R | 0 | L |   | F |   | v | E | *  |
|---|---|---|---|---|---|---|---|---|---|---|---|---|----|
|   | T | F | N | S | Δ | 0 |   | 2 | 2 | 0 | V |   | 11 |

Ao inicializar o equipamento, o sistema aguarda alguns segundos para checar suas funções vitais automaticamente. Em seguida o programa carrega a **receita padrão de fábrica sobre a qual as novas receitas serão construídas**.

No caso deste forno, será carregado a última receita utilizada, quando o forno for ligado. **Ex**.

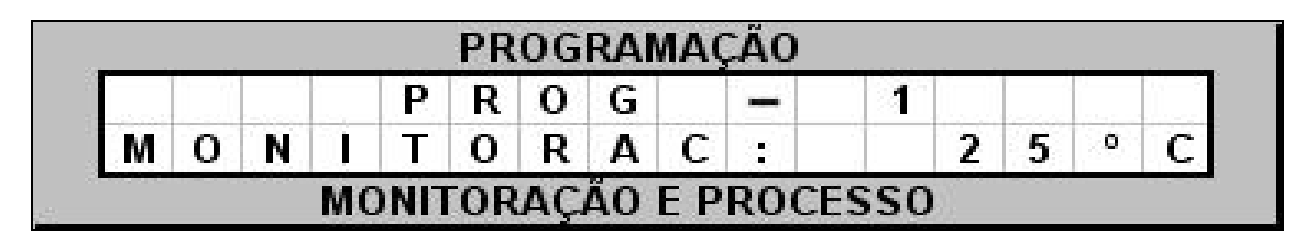

**6-2->** Para iniciar o sistema basta carregar a receita desejada para o trabalho ou a padrão de fábrica, (Nº1). Confira os parâmetros de queima, temperaturas, velocidades, patamares, antes de iniciar a queima.

#### **OBSERVAÇÃO**

Acomode a peça de maneira que a mesma possa receber calor de todos os ângulos. Este procedimento melhora a uniformidade da queima. **Mantenha a peça no centro térmico da câmara**.

#### 6-3-> LIGANDO O FORNO PASSO A PASSO.

**PARA LIGAR**: 1º - LIGAR CHAVE GERAL - (10).

2º - LER RECEITA DE TRABALHO – Tecla SETA(P)

3º - ACIONAR A TECLA START (S/S) - (02).

PARA DESLIGAR: 1º - ACIONAR A TECLA STOP (S/S) - (02). 2º - DESLIGAR CHAVE GERAL - (10).

## - 07 - PROGRAMANDO RECEITAS DE 1 À 5 :

#### 7-1-LER RECEITA PADRÃO PARA INICIAR A PROGRAMAÇÃO

Escolha a Receita Padrão. (Nº 1) Utilizar as teclas a seguir para a navegação e operação. ( ) ( ) ( ) ( ) ( )

Programe sua receita conforme exemplo abaixo.

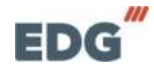

**OBS:** Receita padrão é a receita básica sobre a qual os parâmetros de uma nova receita serão colocados.

Para melhor ilustrar a construção de uma nova receita, faremos passo a passo, um exemplo prático de uma receita de queima utilizando a receita padrão de fábrica (Nº 1).

#### 7-2-> PROGRAMANDO RECEITA.

#### Descrição do processo de queima.

A peça a ser queimada é colocada no centro térmico da câmara.

Partindo da temperatura ambiente, ir até T01=300°C a uma velocidade de 10°C/min. Permanecer nessa temperatura por 30 minutos. A seguir, subir a temperatura até T2 em 850°C com a velocidade de 20°C/min. Permanecer nesta temperatura 30 minutos.

Agora elevar a temperatura para T3 em 1000°C a uma velocidade de 15°C/min e permanecer por 1 hora.

Após concluir o tempo programado em **P3**, finalizar a queima resfriando naturalmente até a peça poder ser retirada do forno.**Ex**.

| FORNO - F3000 - EX | .1 RECEIT | A PADRÃ | 0     |
|--------------------|-----------|---------|-------|
| TEMPERATURA        | T1        | T2      | Т3    |
| ° C                | 300       | 850     | 1000  |
| VELOCIDADE         | V1        | V2      | V3    |
| °C / min           | 10        | 20      | 15    |
| PATAMAR            | P1        | P2      | P3    |
| H / min            | 00:30     | 00:30   | 01:00 |

#### **GRÁFI CO DA RECEI TA**

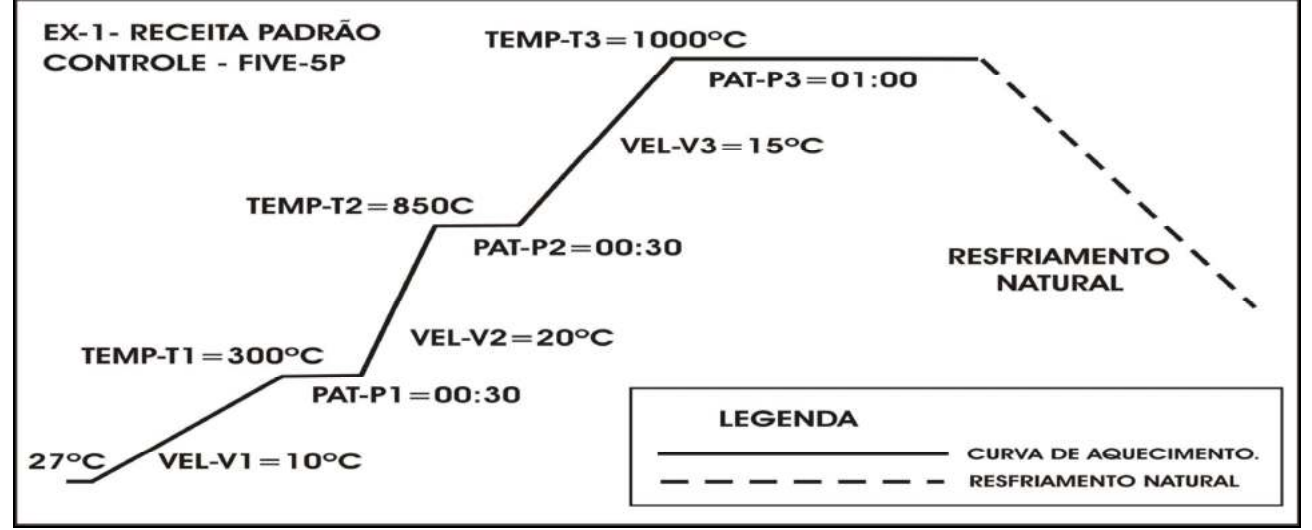

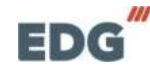

Manual - F3000 - CONTROL- FIVE -

#### 7-3-I NI CI ANDO A PROGRAMAÇÃO – RECEITA PADRÃO.

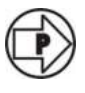

Acione a tecla **SETA(P)** programa. Selecione a receita padrão de fábrica (Nº1).

Através das teclas de navegação SETA(+) e SETA(-).

Após a leitura, o sistema volta para a tela de monitoração geral, indicando no campo de mensagens o número do programa lido. Esta receita servirá de base para a programação das demais. Ex.

|   |   |   | P | P | 00 | G | 1.41 | .AU | 1 | <u> </u> | _ | - | 10 - X |
|---|---|---|---|---|----|---|------|-----|---|----------|---|---|--------|
| М | 0 | Ν | T | 0 | R  | A | С    |     |   | 2        | 7 | 0 | С      |

| 7-4-> | Ajuste | da temperatura | - T1 - | Programa - 1 |
|-------|--------|----------------|--------|--------------|
|-------|--------|----------------|--------|--------------|

Acione a tecla **SETA(P)** programa. O visor mostrará a temperatura programada na receita padrão de fábrica. Ex.

#### PROGRAMACÃO

|   |   |   |   |      |           | G | 0 | R | P |   |   |   |    |
|---|---|---|---|------|-----------|---|---|---|---|---|---|---|----|
| С | 0 | 0 | 2 | 1:21 | 21        | Т | Α | R | E | Ρ | M | Е | Т  |
|   | • | 0 | 2 |      | <u>_1</u> | T | A | R | E | P | M | E | T. |

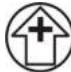

Em seguida acione a tecla de navegação SETA(+) para incrementar a temperatura no campo T1. Acionando-se a tecla toque a toque a temperatura será alterada de 1 em 1 grau.

Segurando a tecla pressionada, a temperatura terá um incremento rápido até chegar no SET-POINT desejado.  $T1 = 300^{\circ}C$ , Ex.

|   |   |   |   | P | R | 0 | G |          |       | 1 |   |   |   | 11 |
|---|---|---|---|---|---|---|---|----------|-------|---|---|---|---|----|
| T | F | M | P | F | R | Λ |   | <b>1</b> | Net 1 | 3 | n | n | o | C  |

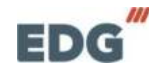

#### 7-5-> Ajuste da velocidade - V1 – Programa - 1

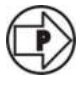

Agora com a tecla **SETA(P)** programa, mova o cursor sobre o campo **V1**.

|   |   |   | 1 | P | R | 0 | G |             | - |   | 1 |    |   |   |
|---|---|---|---|---|---|---|---|-------------|---|---|---|----|---|---|
| 1 | E | L | 0 | С |   | D | 1 | <b>8</b> 33 |   | 0 | 0 | °C | 1 | m |

C

Com a tecla de navegação SETA(-), incremente a velocidade para 20º C/ minuto. Ex.

|   |   |   | [ | P | R | 0 | G |               |   | 1 |    |   |   |
|---|---|---|---|---|---|---|---|---------------|---|---|----|---|---|
| 1 | E | 1 | 0 | C |   | D | 1 | 2 <b>4</b> 53 | 2 | 0 | °C | 1 | m |

7-6-> Ajuste do Patamar - P1 - Programa - 1

Novamente acione a tecla **SETA(P)** programa e mova o cursor sobre o campo **P1**.

|   |   |                                                                                                    |   | P | R | 0 | G |       | <br>1 |      |   |   |   |
|---|---|----------------------------------------------------------------------------------------------------|---|---|---|---|---|-------|-------|------|---|---|---|
| p | Δ | The second second second second second second second second second second second second second second second se | Λ | M | • | P | 1 | 2.455 | 4     | 1.00 | 0 | n | m |

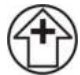

Com a tecla de navegação SETA(+), incremente o tempo de patamar para 30:00 minutos. Ex.

|   |   |   |   | P | R | 0 | G |                |      |   | 1 | i |   | 0.1 |
|---|---|---|---|---|---|---|---|----------------|------|---|---|---|---|-----|
| P | Α | T | Α | M | Α | R | 1 | (2 <b>-</b> 5) | 1.11 | 3 | 0 | 0 | 0 | m   |

7-7-> Ajuste da Temperatura - T2 – Programa - 1

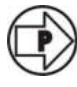

Em seguida acione a tecla **SETA(P)** programa, mova o cursor sobre o campo **T2**.

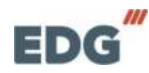

|          |   |   |   | P | R | 0 | G |   |      |   |   |   |   | 11 |
|----------|---|---|---|---|---|---|---|---|------|---|---|---|---|----|
| <b>-</b> | F | M | P | F | R | Α | 1 | 2 | 1.00 | 0 | 0 | 0 | o | C  |

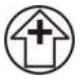

Com a tecla de navegação **SETA(+)**, incremente a temperatura até **850º C. Ex.** 

|   |   |   |   | P | R | 0 | G |   | <br>1 |   |   |   | () |
|---|---|---|---|---|---|---|---|---|-------|---|---|---|----|
| Г | E | M | P | F | R | Α | T | 2 | 8     | 5 | 0 | 0 | C  |

7-8-> Ajuste da velocidade - V2 – Programa - 1

Agora com a tecla SETA(P) programa, mova o cursor sobre o campo V2.

|   |   |   |   | P | R | 0 | G |              | <br>121 |    |   |   |
|---|---|---|---|---|---|---|---|--------------|---------|----|---|---|
| 1 | F | 1 | 0 | C |   | D | 2 | 2 <b>5</b> 3 | 0       | °C | 1 | m |

Com a tecla de navegação SETA(+), incremente a velocidade para 20º C/ minuto. Ex.

|   |             |   |    |      | PR | OG | RAI | MA           | ÇÃO |     |     |    |   |   |
|---|-------------|---|----|------|----|----|-----|--------------|-----|-----|-----|----|---|---|
|   | <u>itti</u> |   |    | Ρ    | R  | 0  | G   |              | -   |     | 1   |    |   |   |
| V | E           | L | 0  | С    |    | D  | 2   | 8 <b>1</b> 8 |     | 2   | 0   | °C | / | m |
|   |             |   | MC | )NIT | OR | AÇ | ÃO  | ΕP           | RO  | CES | 5SC | )  |   |   |

7-9-> Ajuste Do Patamar - P2 - Programa - 1

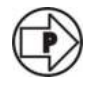

Novamente acione a tecla **SETA(P)** programa e mova o cursor sobre o campo **P2**.

|   |   |   |   | P | R | 0 | G |     |   |   |   | 11 |
|---|---|---|---|---|---|---|---|-----|---|---|---|----|
| p | Δ | Т | Δ | M | Δ | R | 2 | 285 | n | 0 | 0 | m  |

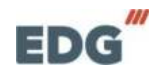

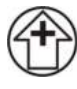

Com a tecla de navegação SETA(+), incremente o tempo de patamar para 30:00 minutos. Ex.

|   |   |   |   |   | PR | UG | RAI | MAU   | ĻΑU |   |   |   |   |   |    |
|---|---|---|---|---|----|----|-----|-------|-----|---|---|---|---|---|----|
|   |   |   |   | Р | R  | 0  | G   |       | -   |   | 1 |   |   |   | 10 |
| Р | Α | Т | A | M | Α  | R  | 2   | (***) |     | 3 | 0 | : | 0 | 0 | m  |

7-10-> Ajuste da Temperatura - T3 – Programa - 1

Em seguida acione a tecla SETA(P) programa, mova o cursor sobre o campo T3.

|   |   |   |   | P | R | 0 | G |   | <br>1 |   |   |   | 1 |
|---|---|---|---|---|---|---|---|---|-------|---|---|---|---|
| Г | F | M | P | E | R | Α | T | 3 | 0     | 0 | 0 | 0 | C |

Com a tecla de navegação SETA(+), incremente a temperatura até 1000°C. Ex.

|   |   |   |   | P | R | 0 | G |   | -   |   | 1 |   |   |   | 11 |
|---|---|---|---|---|---|---|---|---|-----|---|---|---|---|---|----|
| Т | E | M | P | F | R | Α | T | 3 | 2.5 | 1 | 0 | 0 | 0 | 0 | C  |

7-11-> Ajuste da velocidade - V3 – Programa - 1

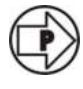

Agora com a tecla **SETA(P)** programa, mova o cursor sobre o campo **V3**.

|   |   |   |   | P | R | 0 | G |              | -    | 1 | 1  |   |   |
|---|---|---|---|---|---|---|---|--------------|------|---|----|---|---|
| 1 | E | L | 0 | С | 1 | D | 3 | ( <b>:</b> ) | 0.00 | 0 | °C | 1 | m |

Com a tecla de navegação SETA(+), incremente a velocidade para 15º C/ minuto. Ex.

|   |   |   |   |   |   | ~ ~ |   | 11.2.2         |   |   |   |    |   |        |
|---|---|---|---|---|---|-----|---|----------------|---|---|---|----|---|--------|
|   |   |   | · | P | R | 0   | G |                | - |   | 1 | 1  |   | i. II. |
| / | E | L | 0 | С | 1 | D   | 3 | (* <b>*</b> 5) |   | 1 | 5 | °C | 1 | m      |

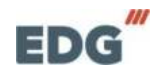

#### 7-12-> Ajuste do Patamar - P3 – Programa - 1

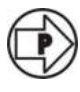

Novamente acione a tecla **SETA(P)** programa, mova o cursor sobre o campo **P3**.

|   |   |   | 1 | P | R | 0 | G |              | - | 1 |       |   |   | Ú. |
|---|---|---|---|---|---|---|---|--------------|---|---|-------|---|---|----|
| C | Α | T | A | M | Α | R | 3 | 2 <b>1</b> 2 |   | 0 | i edi | 0 | 0 | m  |

Com a tecla de navegação SETA(+), incremente o tempo de patamar para 60:00 minutos. Ex.

|   |   |   |    |     | PR | OG | RAN | MAQ | ÇÃO |     |    |   |   |   |    |
|---|---|---|----|-----|----|----|-----|-----|-----|-----|----|---|---|---|----|
|   |   |   | í  | Р   | R  | 0  | G   |     | -   |     | 1  |   |   |   | Ú. |
| P | Α | Т | Α  | M   | Α  | R  | 3   | 83  |     | 6   | 0  | 1 | 0 | 0 | m  |
| - |   |   | MC | NIT | OR | AÇ | ÃO  | E P | RO  | CES | so | 1 |   |   |    |

Após concluir a programação da receita (Nº1), acione a tecla SETA(P) novamente, para salvar e sair da programação. O visor mostrará a tela de monitoração inicial. Ex.

|   |   |   |   | P | R | 0 | G |   | - | 1 |   |   |   | 1 |
|---|---|---|---|---|---|---|---|---|---|---|---|---|---|---|
| м | 0 | N | T | T | 0 | R | A | С |   |   | 2 | 5 | 0 | C |

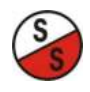

Neste momento podemos iniciar a queima da receita programada, acionando a **TECLA START(S/S). EX.** 

| 5 | Τ | Α | R | Т | - 28 | 34 | Q | U | E | 1 | M | А |
|---|---|---|---|---|------|----|---|---|---|---|---|---|
|   |   |   |   |   |      |    |   |   |   |   |   |   |

No visor podemos observar os parâmetros iniciais de queima, a temperatura real do forno em elevação (27°C), a indicação do setpoint (T1=300°C), e a velocidade de aquecimento em (20°C/minuto). **Ex.** 

| A | Q | U | E | C | E | N | D | 0 |   |   |   | 2 | 7 | ٥ | C |
|---|---|---|---|---|---|---|---|---|---|---|---|---|---|---|---|
|   | 3 | 0 | 0 | 0 | С |   |   | 2 | 0 | 0 | С | 1 | m | 1 | n |

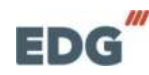

<u>IMPORTANTE:</u> É obrigatório colocar zero nas variáveis do próximo seguimento de rampa não utilizado, para que o programa entenda que a queima terminou.

Este controlador tem capacidade para até 03 seguimentos de rampas e necessita desta informação para finalizar a queima corretamente. Neste caso utilizamos os três segmentos de rapa, portanto a queima terminará após o patamar P3.

Podemos utilizar apenas uma rampa com uma temperatura T1, uma velocidade V1 e um patamar P1.

A próxima variável deverá ficar em zero para que o programa finalize a queima em T1. Portanto T2, V2, P2, deverão estar em zero.

#### 8- PROGRAMANDO RECEITA DESPERTAR. (Nº 6)

A receita despertar serve para você iniciar a queima do forno antes mesmos de chegar ao laboratório. Para isto basta escolher os parâmetros de queima, e a hora que deseja iniciar o processo.

É possível programar a hora de partida e os parâmetros da receita despertar, como temperatura, velocidade, tempo de patamar. Nas receitas de usuário temos o (**programa nº6**) destinado a função **DESPERTAR**, totalmente programável conforme as necessidades do cliente.

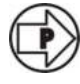

Acione a tecla **SETA(P)** programa. Selecione a receita **DESPERTAR (Nº 6)**.

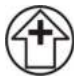

Através das teclas de navegação SETA(+). Incremente o cursor até o programa (Nº6).

|   |   |   | P | R | 0 | G |   |      | 6 | + | + |   | Ú., |
|---|---|---|---|---|---|---|---|------|---|---|---|---|-----|
| M | 0 | N | T | 0 | R | Α | С | 1320 |   | 2 | 7 | 0 | С   |

Confirme com a tecla **SETA(P)** para iniciar a programação. Após a leitura, o sistema volta para a tela de monitoração geral, indicando no campo de mensagens o número do programa lido. Esta receita destina-se ao programa despertar **(Nº6). Ex.** 

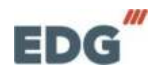

| P | R | 0 | G |   | 1.000 | i | D | E | S | P | E | R | T | Α | R |
|---|---|---|---|---|-------|---|---|---|---|---|---|---|---|---|---|
| M | 0 | N |   | T | 0     | R | Α | C |   |   |   | 2 | 7 | 0 | C |

Este é um exemplo de receita com dois patamares programáveis do programa desperta.

| FORNO - F3000 - EX.6 | - RECEIT | A DESPER | TAR |
|----------------------|----------|----------|-----|
| TEMPERATURA          | T1       | T2       | Т3  |
| °C                   | 300      | 850      | 0   |
| VELOCIDADE           | V1       | V2       | V3  |
| °C / min             | 20       | 20       | 0   |
| PATAMAR              | P1       | P2       | P3  |
| H / min              | 00:40    | 90:00    | 0   |

Gráfico da curva de queima.

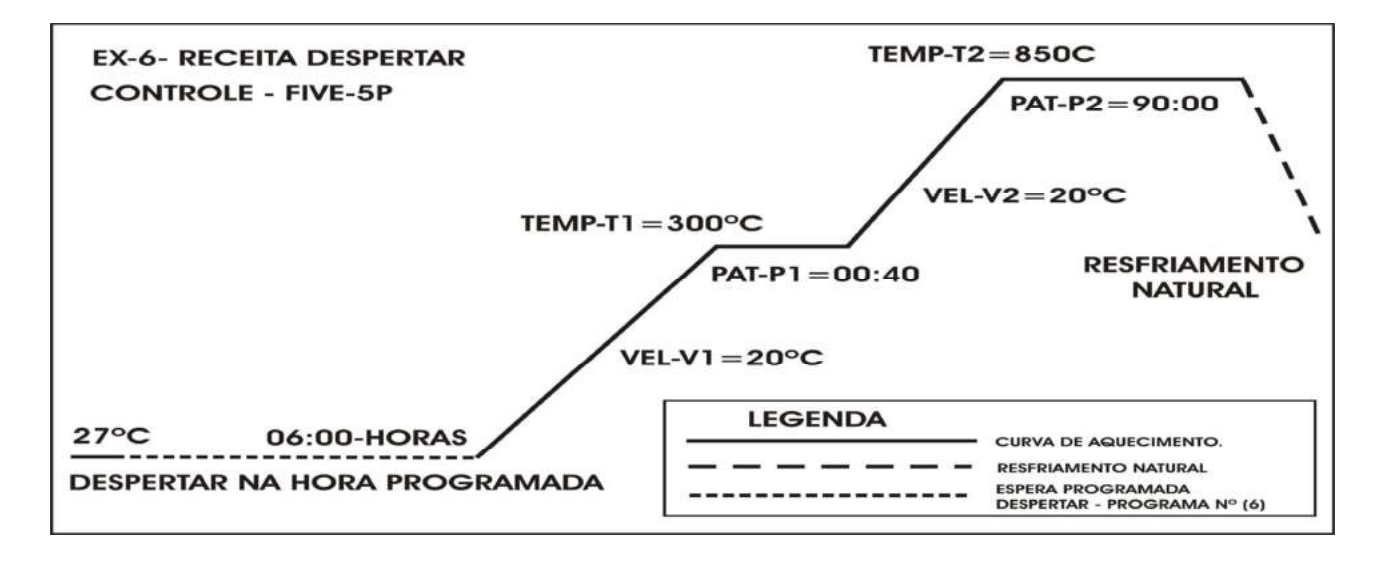

8-1-> Ajuste da temperatura - T1 – Despertar-(6)

Acione a tecla **SETA(P)** programa. O visor mostrará a temperatura programada na receita despertar. **Ex.** 

| P | R | 0 | G |   | - |   | D | E | S   | Р | E | R | Т | A | R |
|---|---|---|---|---|---|---|---|---|-----|---|---|---|---|---|---|
| Г | E | M | P | E | R | Α | Τ | 1 | 2.5 |   |   | 2 | 0 | 0 | C |

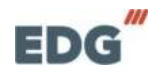

Em seguida acione a tecla de navegação SETA(+) para incrementar a temperatura no campo T1. Acionando-se a tecla toque a toque a temperatura será incrementada de 1 em 1 grau. Segurando a tecla pressionada, a temperatura terá um incremento rápido para que se possa chegar no SET-POINT desejado, T1 = 300°C. Ex.

| P | R | 0 | G |   |   |   | D | ιĒ. | S | P | E | R | Т | Α | R |
|---|---|---|---|---|---|---|---|-----|---|---|---|---|---|---|---|
| Г | E | M | P | E | R | Α | T | 21  |   |   | 3 | 0 | 0 | 0 | С |

8-2-> Ajuste da velocidade - V1 – Despertar-(6)

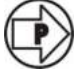

Agora com a tecla SETA(P) programa, mova o cursor sobre o campo V1.

| P | R | 0 | G |   | <br> | D | E  | S    | P | E | R | T | A | R |
|---|---|---|---|---|------|---|----|------|---|---|---|---|---|---|
| V | Е |   | 0 | С | D    | 1 | 12 | 1111 | 0 | 0 | 0 | С | 1 | m |

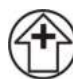

Com a tecla de navegação **SETA(+)**, incremente а velocidade para 20°C/ minuto. Ex.

|   |   | <br> | P | R | 0 | G |     | - |   | 1 |    |   | 1 |
|---|---|------|---|---|---|---|-----|---|---|---|----|---|---|
| 1 | E | 0    | С |   | D | 1 | 353 |   | 2 | 0 | °C | 1 | m |

8-3-> Ajuste do Patamar - P1 - Despertar-(6)

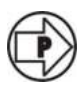

Novamente acione a tecla SETA(P) programa e mova o cursor sobre o campo P1.

| P | R | 0 | G |   | - |   | D | ¦≊E∛         | S | P | E | R | T | A | R |
|---|---|---|---|---|---|---|---|--------------|---|---|---|---|---|---|---|
| р | Α | T | A | M | Α | R | 1 | 2 <b>8</b> 3 |   | 0 | 0 | 1 | 0 | 0 | m |

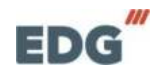

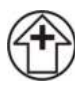

Com a tecla de navegação SETA(+), incremente o tempo de patamar para 40:00 minuto. Ex.

| Ρ | R | 0 | G |   | - |   | D | E             | S | P | E | R | Т | A | R |
|---|---|---|---|---|---|---|---|---------------|---|---|---|---|---|---|---|
| P | Α | т | A | M | Α | R | 1 | @ <b>•</b> \$ |   | 4 | 0 |   | 0 | 0 | m |

8-4-> Ajuste da Temperatura - T2 – Despertar-(6)

 $\bigcirc$ 

Em seguida acione a tecla **SETA(P)** programa, mova o cursor sobre o campo **T2**.

| P | R | 0 | G |   | - |   | D | E | S    | P | E | R | Т | Α | R |
|---|---|---|---|---|---|---|---|---|------|---|---|---|---|---|---|
| Т | E | M | P | Е | R | Α | T | 2 | 1351 |   | 0 | 0 | 0 | 0 | С |

Com a tecla de navegação SETA(+), incremente a temperatura até 850º C. Ex.

|   |   |   | [ | P | R | 0 | G |   |      | 1 |   |   |   | Ú. |
|---|---|---|---|---|---|---|---|---|------|---|---|---|---|----|
| Г | E | M | P | E | R | A | T | 2 | 1351 | 8 | 5 | 0 | o | C  |

8-5-> Ajuste da velocidade - V2 – Despertar-(6)

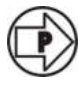

Agora com a tecla **SETA(P)** programa, mova o cursor sobre o campo **V2**.

| P | R | 0 | G |   |   | D | E | S | P | E | R | Т | A | R |
|---|---|---|---|---|---|---|---|---|---|---|---|---|---|---|
| V | E | L | 0 | С | D | 2 | 8 |   | 0 | 0 | o | С | 1 | m |

Ð

Com a tecla de navegação SETA(+), incremente a velocidade para 20º C/ minuto. Ex.

|   |   |     |   | Р | R | 0 | G |      | - |   | 1 |    |   | 1. 11. |
|---|---|-----|---|---|---|---|---|------|---|---|---|----|---|--------|
| V | E | 1.1 | 0 | C | 1 | D | 2 | 2.05 |   | 2 | 0 | °C | 1 | m      |

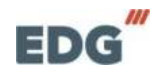

#### 8-6-> Ajuste Do Patamar - P2 – Despertar-(6)

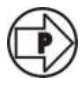

Novamente acione a tecla **SETA(P)** programa e mova o cursor sobre o campo **P2**.

| P | R | 0 | G |   | - |   | D | E   | S | Ρ | E | R | T | A | R |
|---|---|---|---|---|---|---|---|-----|---|---|---|---|---|---|---|
| P | Α | T | Α | M | Α | R | 2 | 353 |   | 0 | 0 |   | 0 | 0 | m |

Com a tecla de navegação SETA(+), incremente o tempo de patamar para 90:00 minutos. Ex.

| P | R | 0  | G |   | - |   | D | E            | S | P | E | R | T | A | R |
|---|---|----|---|---|---|---|---|--------------|---|---|---|---|---|---|---|
| Ρ | Α | T. | A | M | Α | R | 2 | 8 <b>1</b> 8 |   | 9 | 0 | - | 0 | 0 | m |

8-7-> Ajuste da Temperatura - T3 – Despertar-(6)

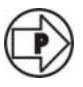

Em seguida acione a tecla **SETA(P)** programa, mova o cursor sobre o campo **T3**.

Com a tecla de navegação SETA(-), decremente a temperatura até 0ºC, devendo ficar assim quando não utilizado. Ex.

| P | R | 0 | G |   | - |   | D | E | S | P | E | R | T | Α | R |
|---|---|---|---|---|---|---|---|---|---|---|---|---|---|---|---|
| Г | E | M | P | E | R | A | T | 3 |   |   |   | 0 | 0 | С | 1 |

8-8-> Ajuste da velocidade - V3 - Despertar-(6)

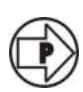

Agora com a tecla **SETA(P)** programa, mova o cursor sobre o campo **V3**.

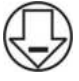

Com a tecla de navegação SETA(-), decremente a velocidade para 0º C/ minuto, devendo ficar assim quando não utilizado. Ex.

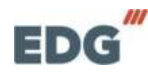

| P | R | 0 | G |   | -  |   | D | E            | S | P | E | R | T | A | R |
|---|---|---|---|---|----|---|---|--------------|---|---|---|---|---|---|---|
| V | E |   | 0 | С | 11 | D | 3 | 2 <b>5</b> 8 |   |   | 0 | 0 | С | 1 | m |

#### 8-9-> Ajuste do Patamar - P3 – Despertar-(6)

Novamente acione a tecla SETA(P) programa, mova o cursor sobre o campo P3.

Com a tecla de navegação SETA(-), decremente o tempo de patamar para 0:00 minuto, devendo ficar assim quando não utilizado. Ex.

| P | R | 0 | G | l and | - |   | D | E            | S | P | E | R     | Τ | A | R |
|---|---|---|---|-------|---|---|---|--------------|---|---|---|-------|---|---|---|
| Ρ | Α | T | A | M     | Α | R | 3 | 8 <b>1</b> 8 |   | 0 | 0 | i e i | 0 | 0 | m |

Em seguida acione a tecla SETA(P) programa, mova o cursor sobre o campo HORA-D, onde iremos programar a hora e os minutos desejados para o sistema iniciar a queima.

Com a tecla de navegação SETA(+), incremente o dígito hora até atingir (06:00) horas. Ex.

|   |   |   |    |     | PR | OG  | RA   | MAG | Â0 | )   |     |    |   |   |   |
|---|---|---|----|-----|----|-----|------|-----|----|-----|-----|----|---|---|---|
| Ρ | R | 0 | G  |     | -  |     | D    | E   | S  | Р   | E   | R  | Т | Α | R |
| Н | 0 | R | Α  | -   | D  | 185 | 1. 1 |     |    | 0   | 6   | :  | 3 | 0 |   |
|   |   |   | MC | NIT | OR | AC  | ÃO   | ΕP  | RO | CES | sso | 01 |   |   |   |

Em seguida acione a tecla SETA(P) programa, mova o cursor sobre o dígito MINUTO, onde iremos programar (00:30) minutos. EX.

Com a tecla de navegação SETA(+), incremente o digito minuto até atingir (06:30) minutos, completando assim a programação das horas e minutos. Ex.

| P | R | 0 | G |   | - |   | D | E            | S | Ρ | E | R | Т | A | R |
|---|---|---|---|---|---|---|---|--------------|---|---|---|---|---|---|---|
| M | 1 | N | U | Т | 0 | - | D | 8 <b>•</b> S |   | 0 | 6 |   | 3 | 0 |   |

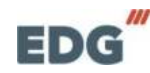

O próximo passo é confirmar e ativar esta receita, para que desperte no horário programado.

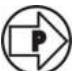

Acione a tecla SETA(P) programa, mova o cursor sobre o campo de mensagem (NÃO) onde iremos confirmar a opção para despertar, alterando para (SIM).

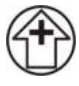

Com a tecla de navegação SETA(+), mude a mensagem para (SIM). Ex.

| P | R | 0 | G |   | - | D     | E | S     | P | E | R | T   | Α | R  |
|---|---|---|---|---|---|-------|---|-------|---|---|---|-----|---|----|
| A | T |   | V | Α | R | <br>D | ? | ise i |   |   | S | 100 | M | Ĩ. |

Confirme esta opção com a tecla SETA(P), o visor passará a mostrar a tela de monitoração Despertar, indicando a temperatura real do forno. Ex.

| P | R | 0 | G |   | - |   | D | E | S    | P | E | R | Т | Α | R |
|---|---|---|---|---|---|---|---|---|------|---|---|---|---|---|---|
| м | 0 | N | 1 | Т | 0 | R | A | С | 1281 |   |   | 2 | 7 | 0 | C |

Após concluir a programação da receita (Nº6), basta apenas dar **START tecla (02)** para iniciar a queima.

Acione a **TECLA (S/S)** para que o sistema inicie a queima. O visor mostrará a tela de monitoração e ficará piscando a mensagem de (**PORG-DESPERTAR**), enguanto aguarda a hora programada para despertar EX.

| P | R | 0 | G |   | - |   | D | E | S   | Ρ | E | R | Т | Α | R |
|---|---|---|---|---|---|---|---|---|-----|---|---|---|---|---|---|
| M | 0 | N | 1 | Т | 0 | R | A | C | 3.5 |   | 1 | 2 | 7 | 0 | C |

#### **MONITORAÇÃO DO SISTEMA** 09 -

Todas as variáveis de controle e de queima das receitas podem ser checadas e alteradas somente no momento da programação.

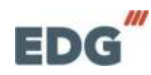

Para verificar o conteúdo das variáveis programadas, bem como os parâmetros em geral, basta acionar a tecla **SETA(P)** programa e com toques sequenciais, conferir os dados gravados.

O conteúdo será mostrado no visor a cada toque na tecla **SETA(P)** programa. Caso deseje alterar qualquer variável, poderá ser feito neste momento durante a passagem sobre as mesmas, utilizando as teclas de navegação **SETA(+)** para incremento, e a tecla **SETA (-)** para decremento do conteúdo da variável. O controle assumirá os novos valores imediatamente e passará a executar a nova instrução programada.

A tela de monitoração geral mostra todas as informações das fases em processo, passo a passo, bem como as mensagens de operação e de erros que ocorrerem durante a queima. Neste exemplo a tela indica as variáveis do processo em T2, temperatura atual de T2, Velocidade de V2, dentre outras. Ex.

| A | Q | U | E | C | E | N | D | 0 |   |   | 3 | 0 | 5 | ۰ | C |
|---|---|---|---|---|---|---|---|---|---|---|---|---|---|---|---|
|   | 8 | 5 | 0 | 0 | C |   |   | 2 | 0 | 0 | C | 1 | m |   | n |

Nesta tela podemos observar a temperatura estabilizada com o tempo sendo decrementado no patamar **T2. Ex.** 

| P | Α | Т    | Α | M | Α | R | 8 | 5 | 0                                         | 0 | C |
|---|---|------|---|---|---|---|---|---|-------------------------------------------|---|---|
| 6 | 0 | - 23 | 0 | 0 |   |   | 5 | 9 | 1. A. A. A. A. A. A. A. A. A. A. A. A. A. | 0 | 0 |

Nesta tela podemos observar o resfriamento natural da temperatura, indicando o fim de processo do Programa-1. **Ex.** 

| F |   | M |   | D       | E | P | R | 0 | C | E | S | S | 0 | Ú., |
|---|---|---|---|---------|---|---|---|---|---|---|---|---|---|-----|
| P | R | 0 | G | i i i i |   | 1 |   | 1 |   | 8 | 4 | 9 | o | C   |

## - 10 - FUNÇÕES AUXILIARES

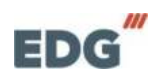

#### 10-1-> FUNÇÃO - START/ STOP

Esta tecla tem dupla função, iniciar ou interromper a queima, sendo que para iniciar é preciso que o forno esteja com a temperatura de entrada da peça abaixo da temperatura de T1.

Para interromper, é necessário que a queima esteja em andamento. Uma mensagem será escrita no visor quando a função for ativada, e a temperatura retorna para T1.

| 5 | Τ   | Α | R | Т | - 28 | 34   | Q | U | Е | M | А |
|---|-----|---|---|---|------|------|---|---|---|---|---|
|   | 111 |   |   |   |      | lî — |   |   |   |   |   |

| e a         |   | D  | - |      | ~     | 11 | 1. <b>1</b> - 1. | - C |   |   | 1.0 |
|-------------|---|----|---|------|-------|----|------------------|-----|---|---|-----|
| <b>&gt;</b> | U | E. |   | - 63 | <br>ų | U  | E                |     | M | A | _   |
|             |   |    |   |      |       |    |                  |     |   |   |     |

O visor retornará para a tela de monitoração inicial. EX.

|   |   |   | P | R | 0 | G |   | <br>1 |   |   |   | 1 |
|---|---|---|---|---|---|---|---|-------|---|---|---|---|
| M | 0 | N | Т | 0 | R | Α | С |       | 2 | 7 | o | С |

## - 11 - ALARMES E MENSAGENS

Para evitar danos ao equipamento e erros de programação, vários dispositivos de segurança atuam na prevenção de falhas no sistema. As principais mensagens e os códigos de erros serão indicados no visor.

ERRO-1 - "Falha no termopar" (Sensor de temperatura).

O visor mostrará o código e a mensagem do erro, e abortará o processo em execução, um alarme sonoro sinalizará a falha.

Estas mensagens serão compostas e escritas no formato de 2 linhas no display.

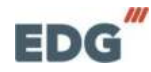

# ERRO: 1 – TERMOPAR DANIFICADO, CONTATE A ASSITÊNCI A TÉCNICA (OK).

#### Ex. SENSOR ROMPIDO.

|   | M |   | D | E | l. | P | R | 0 | C | SE3 | S | S | 0 |
|---|---|---|---|---|----|---|---|---|---|-----|---|---|---|
| S | E | N | S | 0 | R  |   | R | 0 | M | P   |   | D | 0 |

### - 12 - Exemplo prático de receitas

#### 12-1) Exemplo de receita com 1 patamar.

| FORNO - F3000 - EX.3 - RECEITA 1 PATAMAR |      |    |    |  |  |
|------------------------------------------|------|----|----|--|--|
| TEMPERATURA                              | T1   | T2 | Т3 |  |  |
| °C                                       | 800  | 0  | 0  |  |  |
| VELOCIDADE                               | V1   | V2 | V3 |  |  |
| °C / min                                 | 20   | 0  | 0  |  |  |
| PATAMAR                                  | P1   | P2 | P3 |  |  |
| H / min                                  | 90:0 | 0  | 0  |  |  |

#### **GRÁFICO DA CURVA**

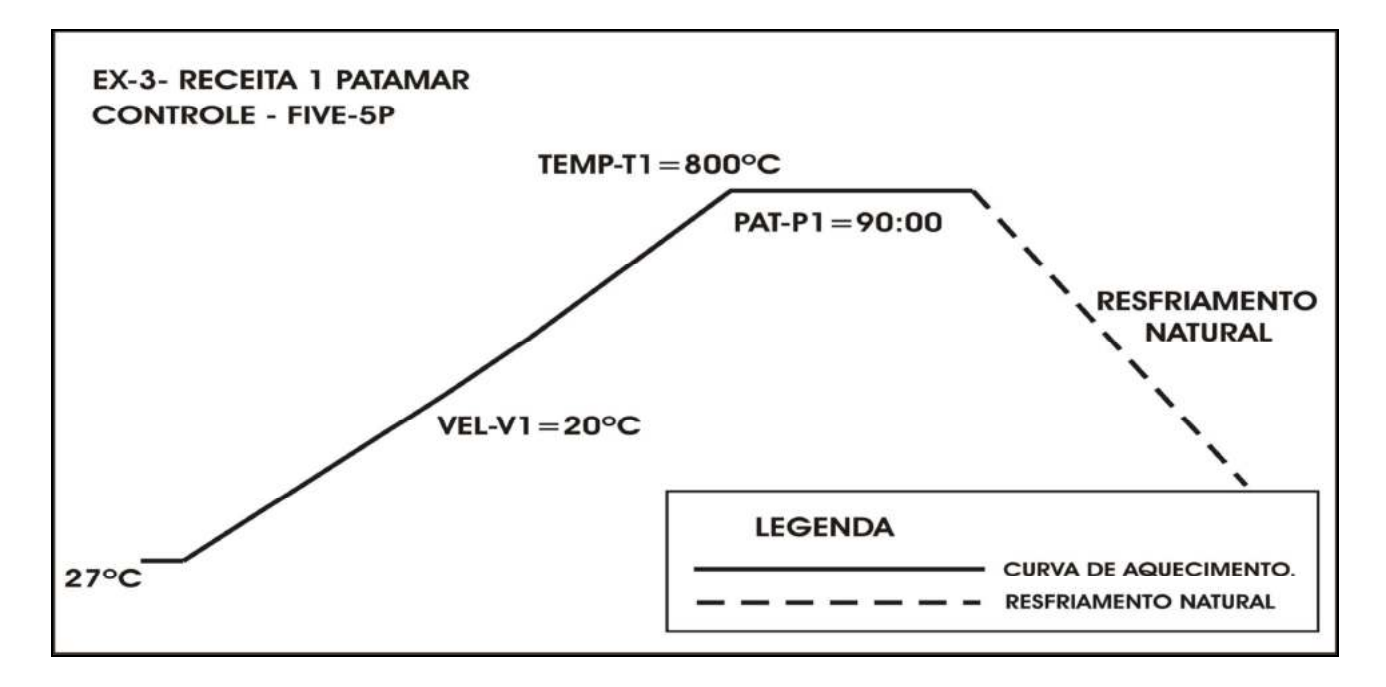

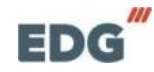

12-2) Exemplo de receita com 2 patamares.

| FORNO - F3000 - EX.4 - RECEITA 2 PATAMARES |       |       |    |  |  |
|--------------------------------------------|-------|-------|----|--|--|
| TEMPERATURA                                | T1    | T2    | Т3 |  |  |
| ° C                                        | 200   | 900   | 0  |  |  |
| VELOCIDADE                                 | V1    | V2    | V3 |  |  |
| °C / min                                   | 10    | 20    | 0  |  |  |
| PATAMAR                                    | P1    | P2    | P3 |  |  |
| H / min                                    | 15:00 | 60:00 | 0  |  |  |

#### **GRÁFI CO DA CURVA**

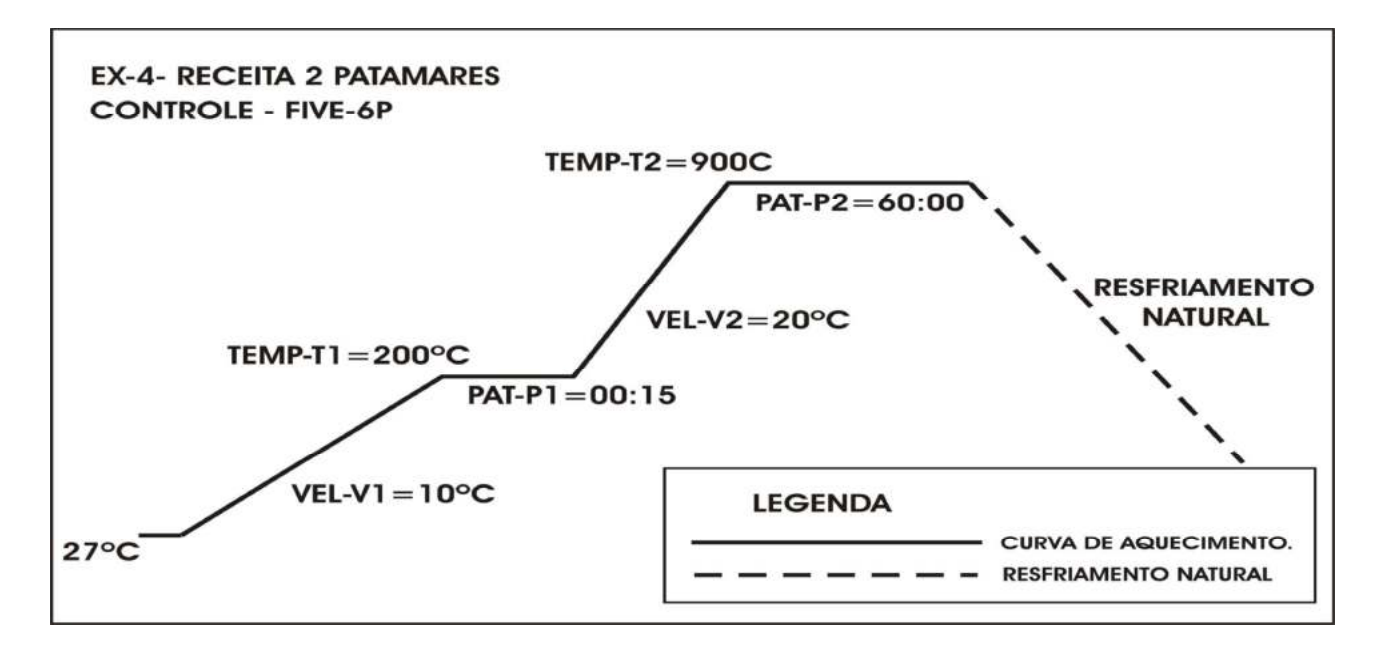

#### 12-3) Exemplo de receita com 3 patamares.

| FORNO - F3000 - EX.5 - RECEITA 3 PATAMARES |       |       |       |  |  |
|--------------------------------------------|-------|-------|-------|--|--|
| TEMPERATURA                                | T1    | T2    | Т3    |  |  |
| ° C                                        | 100   | 400   | 1000  |  |  |
| VELOCIDADE                                 | V1    | V2    | V3    |  |  |
| °C / min                                   | 5     | 10    | 20    |  |  |
| PATAMAR                                    | P1    | P2    | P3    |  |  |
| H / min                                    | 00:30 | 00:30 | 90:00 |  |  |

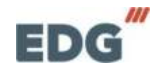

#### **GRÁFI CO DA CURVA**

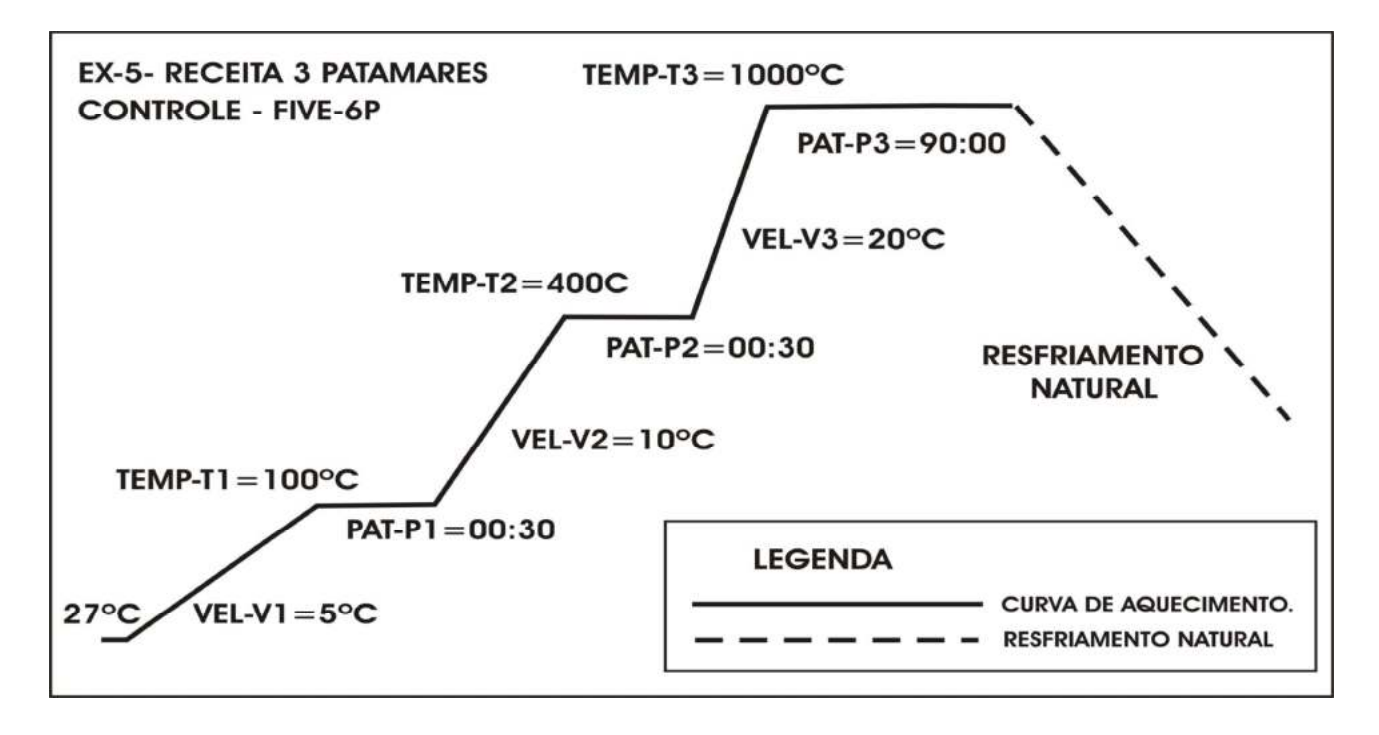

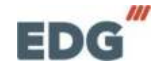

## 13 - Especificações

- Alimentação **110 ou 220 volts. 50/60 Hz**. Configurados conforme pedidos na fábrica.

- Consumo maximo; do controlador- CONTROL-FIVE-30W.
- Consumo do forno **F3000 2200W**
- Fusível de proteção geral, incluindo o forno 20A.
- Temperatura maxima de programação 1005º C
- Temperatura de alarme por falha no sistema 1030°C
- Aquecimento linear de (5°C) à (20°C)/min.
- Tempo de patamar de (00:00) à (90:00) minutos.
- Temperaturas programaveis de (1) à (3).
- Velocidades programaveis de (1) à (3).
- Patamares programaveis de (1) à (3).
- Receitas do usuário de (1) à (5).
- Receita despertar programáveis do usuário (1) (Nº6).

#### Dimensões do FORNO F3000.

- Peso líquido......19Kg.

#### Dimensões da embalagem FORNO F3000.

- Largura......470mm.
- Altura......520mm.
- Profundidade......440mm.
- Peso líquido.....21Kg.

#### **OBSERVAÇÃO I MPORTANTE**

Este controle é genérico para diversos fornos de nossa linha, devendo-se respeitar as características individuais de cada modelo, de acordo com sua potência, área aquecida da mufla e velocidades de aquecimento.

Estes parâmetros deverão ser programados corretamente, respeitando-se as características de cada equipamento, para obter-se o melhor desempenho que cada produto pode oferecer. Qualquer dúvida entrar em contato com a fábrica.

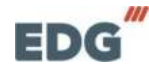

## ANOTAÇÕES

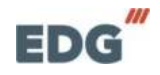

## **EDG**Equipamentos e Controles Ltda.

Rua Eduardo Gobato, 300 CEAT São Carlos, CEP-13573-440 São Carlos- SP – Brasil – Fone / Fax (16) 3377-9600 E-mail: <u>contatoedg@edg.com.br</u>

www.edg.com.br

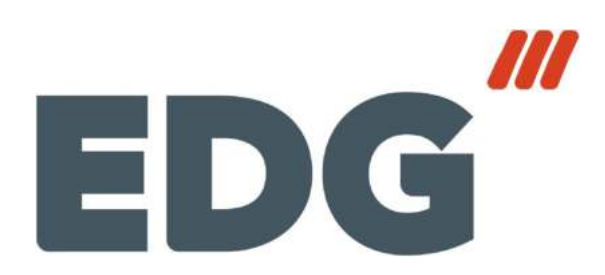

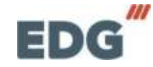